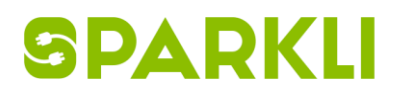

## Käyttöohjeet mobiilisovellukselle

- 1. Hae applikaatio sovelluskaupasta nimellä Zaptec
- 2. Rekisteröidy palveluun

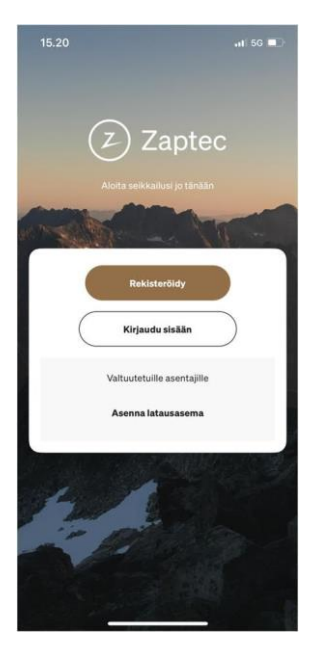

3. Luo käyttäjätunnus ja vahvista käyttäjä sähköpostiisi tulevalla linkillä

|    | Rel<br>Syötä tietos | kisteröidy<br>i, jotta voit luoda | tilin |
|----|---------------------|-----------------------------------|-------|
| 8  | Etunimi             |                                   |       |
| å  | Sukunimi            |                                   |       |
|    | Sähköposti          |                                   |       |
| ©7 | Salasana            |                                   | R     |
| 0  | Maa                 |                                   | •     |
| н  | väksyn käyttöehde   | st                                |       |
|    |                     | Luo till                          |       |
|    |                     |                                   |       |

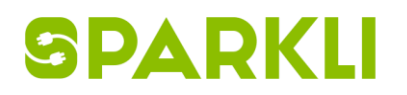

4. Kirjaudu sisään käyttäjätunnuksellasi

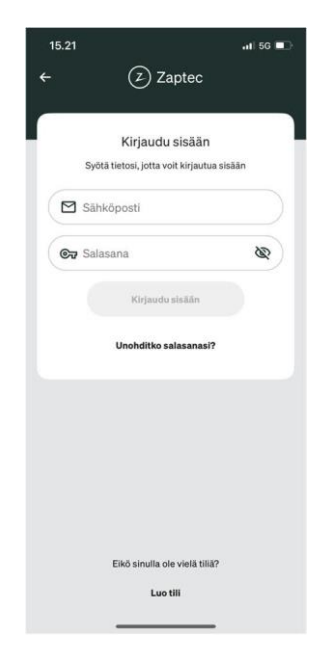

5. Ilmoita isännöitsijälle, että olet luonnut tunnukset sekä sähköpostiosoitteesi. Isännöitsijä myöntää sinulle käyttöoikeudet. Sinun ei itse tarvitse muodostaa laiteparia tai lisätä Zaptec tuotetta itse.

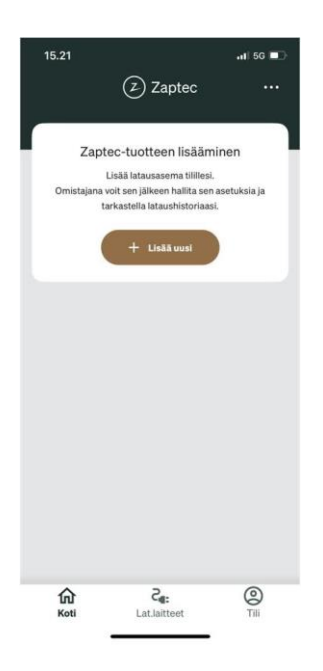

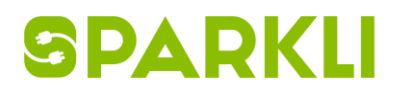

- 6. Kun isännöitsijä on lisännyt sinulle käyttöoikeuden tulee siitä sähköpostiisi ilmoitus.
- Käyttöoikeuden lisäämisen jälkeen, kotivalikossa näkyy "Pääsy muihin latauslaitteisiin" -näkymä. Painamalla "Aloita lataaminen" -painiketta pääset aloittamaan latauksen latauslaitteella, johon sinulle on myönnetty käyttöoikeudet.

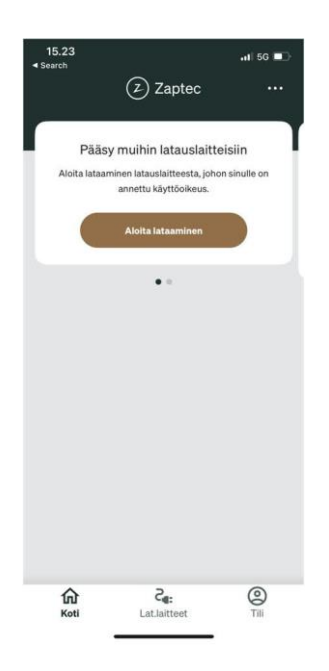

8. Aloittaessasi latauksen kytke auto kiinni latausasemaan ja tunnistaudu laitteeseen pitämällä puhelinta sitä vasten, Bluetoothilla tai käyttämällä määrittämääsi RFIDtai NFC-tunnistetta.

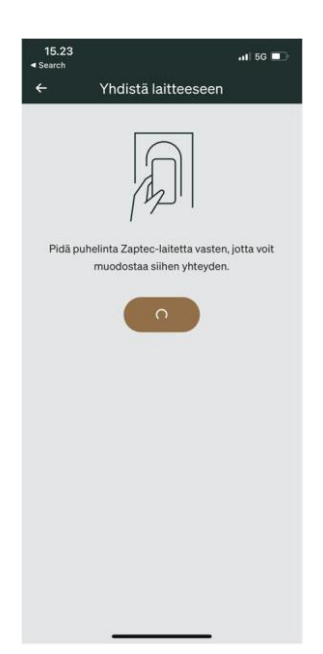

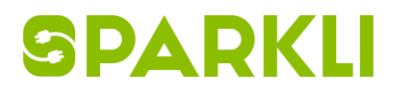

Opastusvideot:

**RFID lisääminen** 

NFC lisääminen

Latauksen aloitus ja lopetus